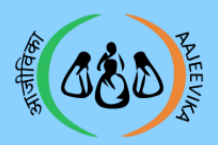

# Application Download &

# User manual: Module 1

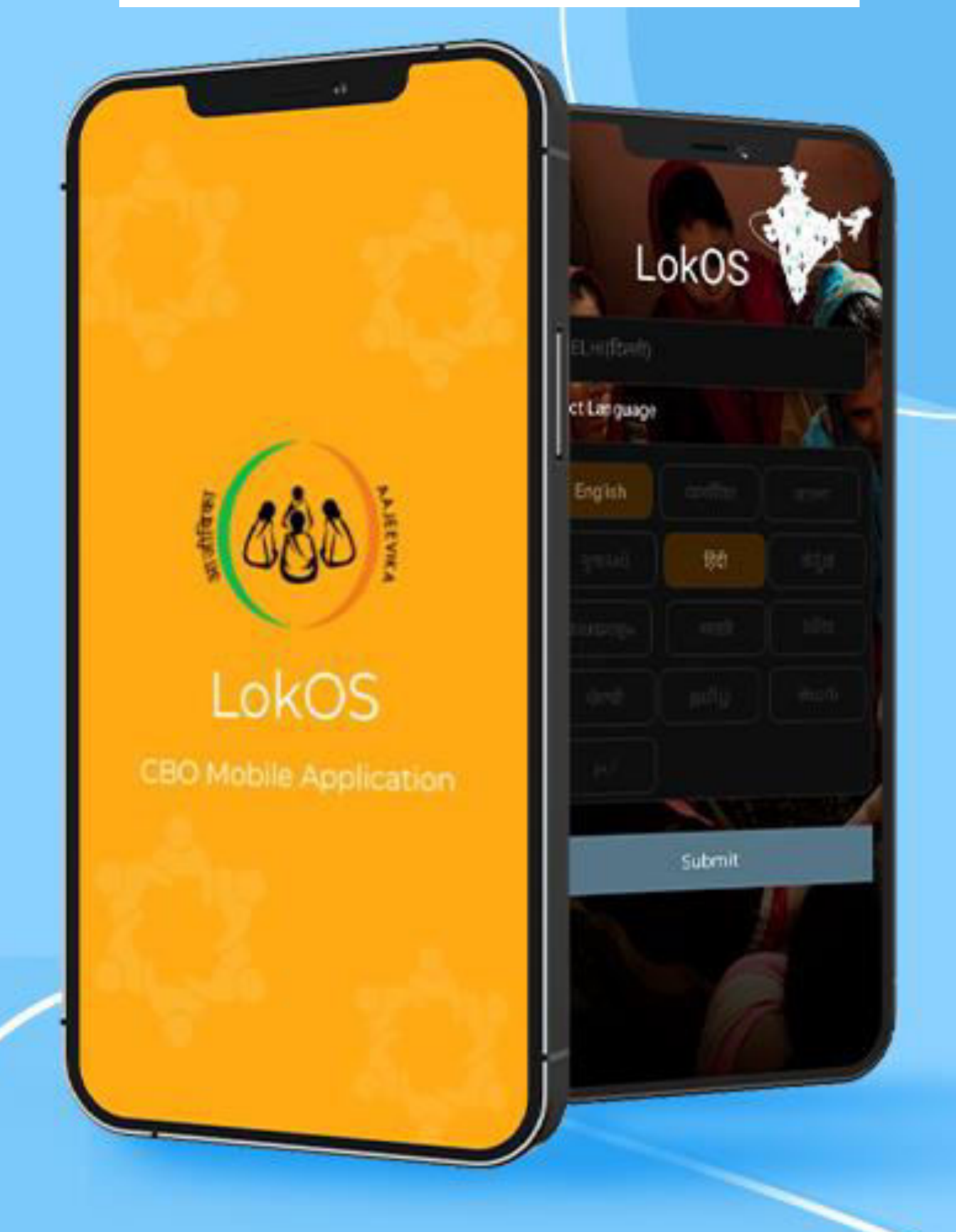

# LokOS Mobile Application

Page 1

Module 1/3

CLF\_Ver\_2.1.25

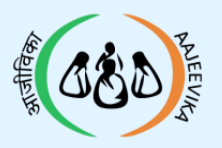

# Table of

Contents

01 Hardware Requirements

02 Application Download

03 Training App (Demo) Identifier

**04** Application Installation process

05 Starting LokOS App

06 Permissions Pop- Up

07 Login Screen

08 Generate Mobile Pin

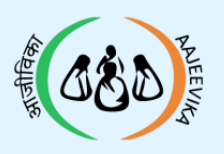

# Minimum Requirements of Android smartphone

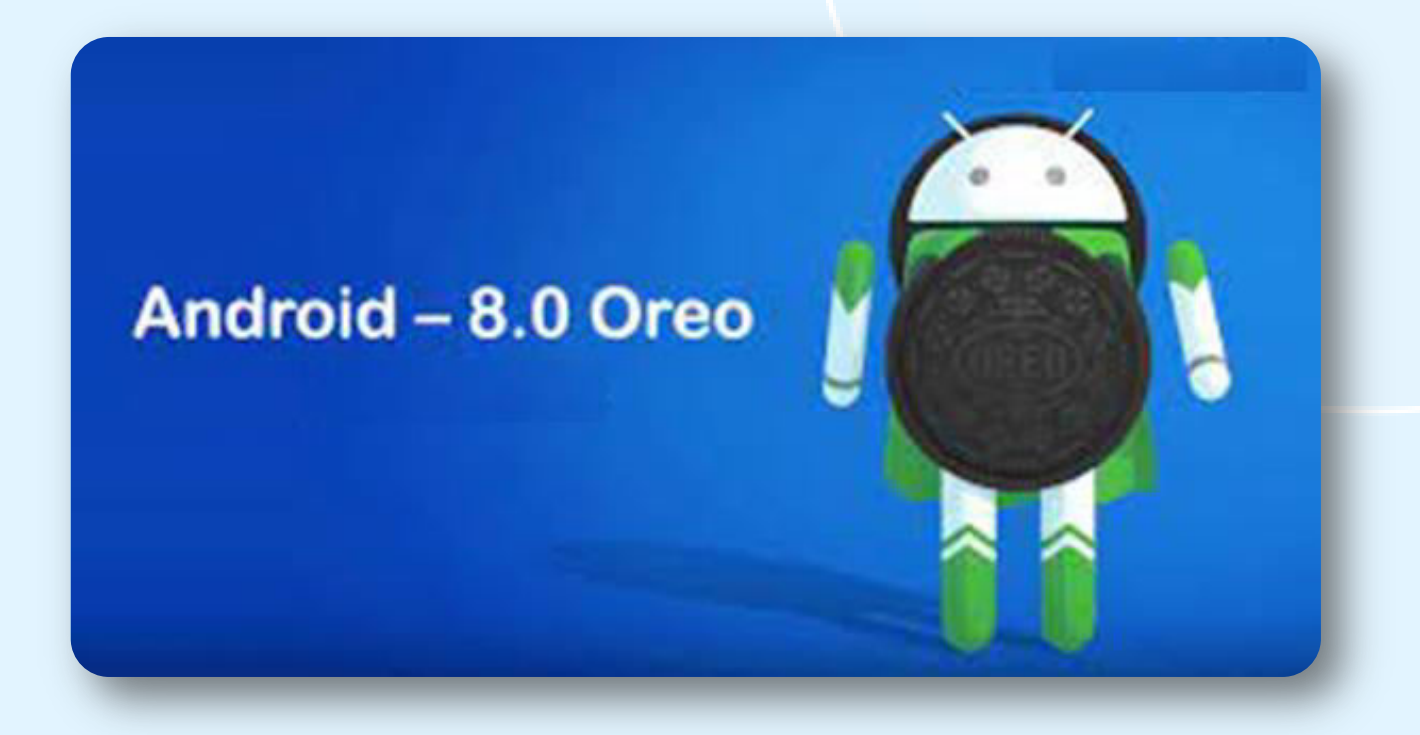

- The smart phone should have at least a 5" screen
- RAM-minimum 4GB and above (Mobile/Tab/Laptop)
- Physical memory (Free space) minimum 4GB and above
- Operating system Android 8 (Oreo) and above
- Tablet Screen size / Resolution 7" minimum

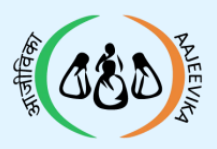

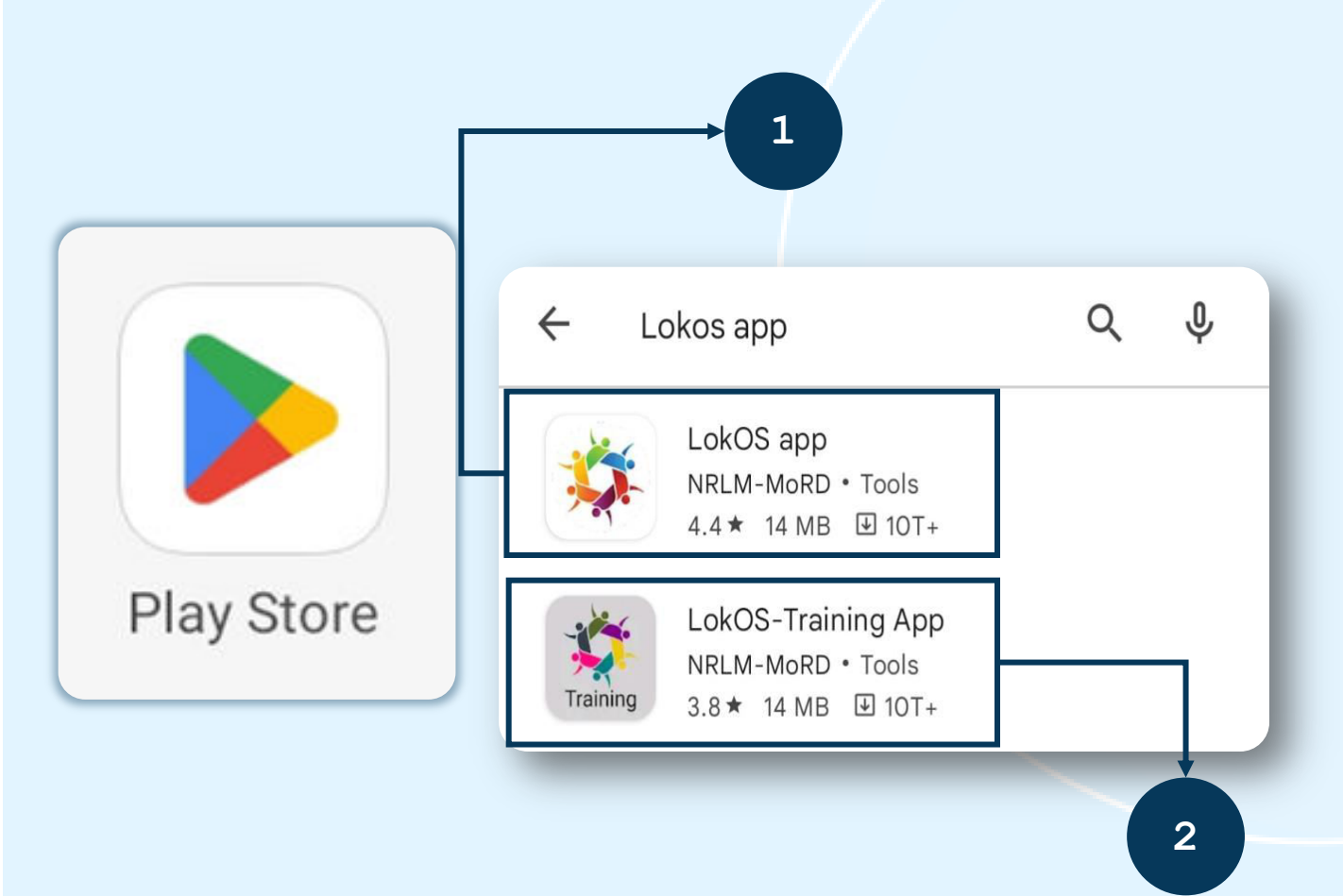

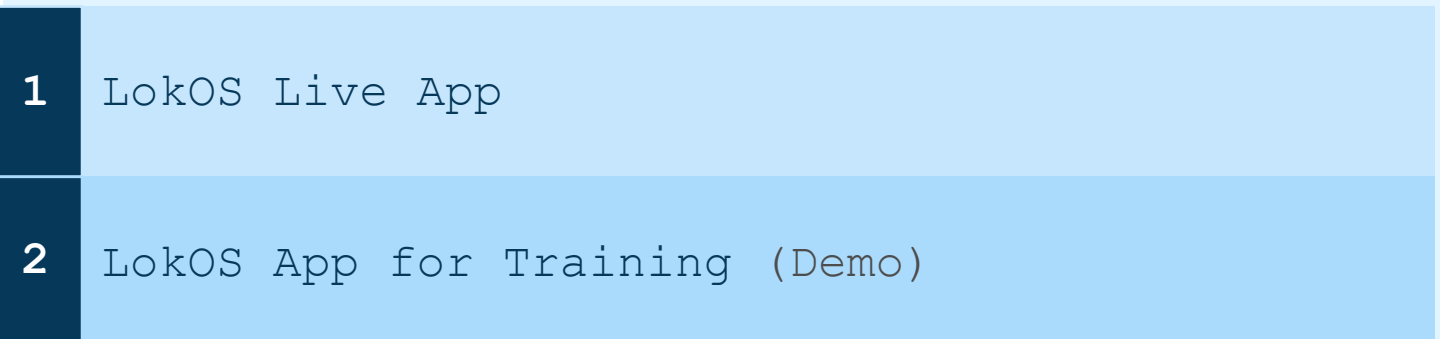

- The mobile application can be downloaded from the Google Play Store
- Users can search for LokOS on the Google Play Store and download the application

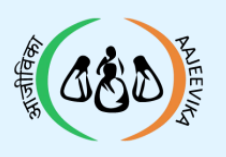

## 03 Training App (Demo) Identifier

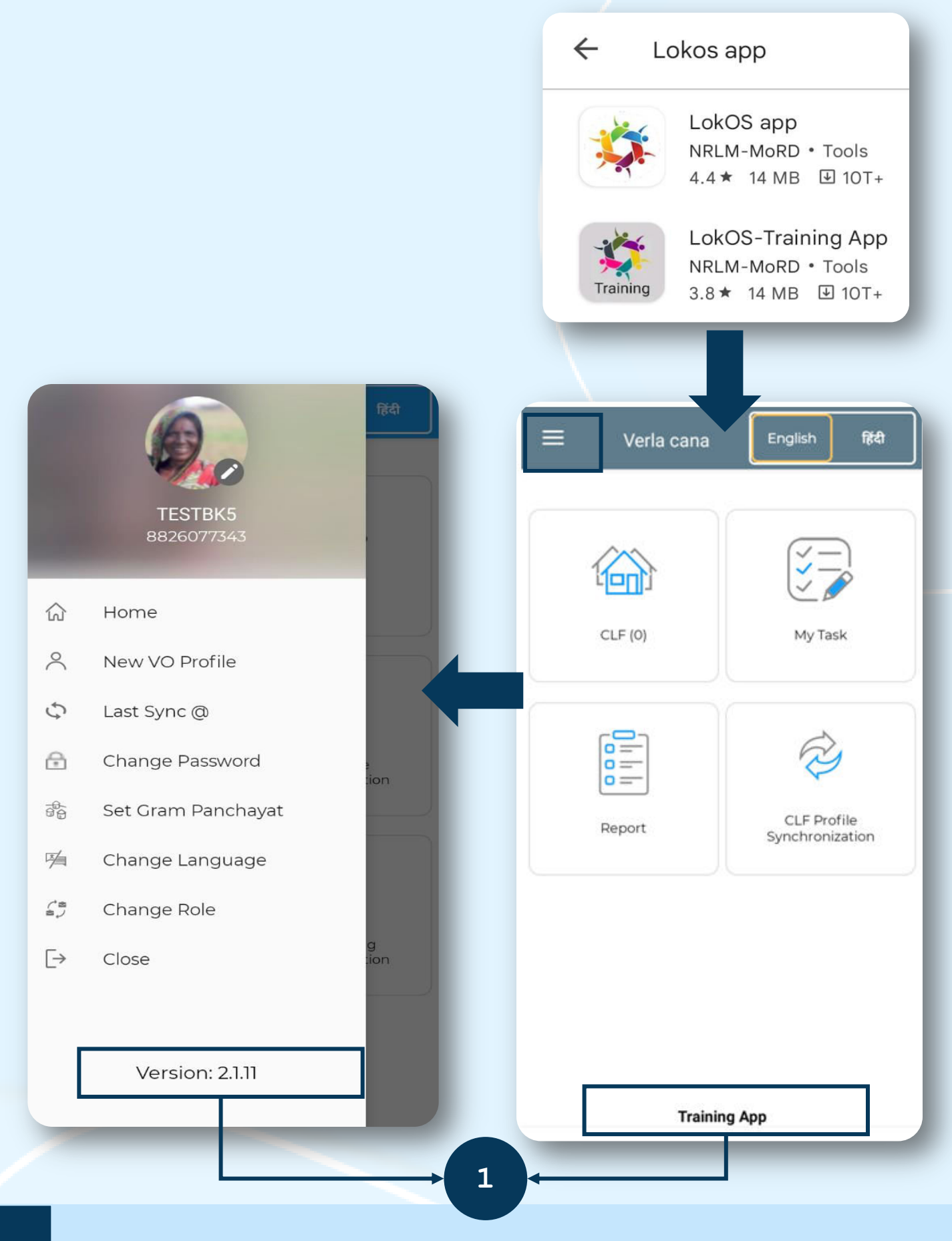

LokOS Training App (Demo) and LokOS Live App differ in terms of colour themes. Training App can also be identified using the "Training App" text at the bottom and along with the version.

1

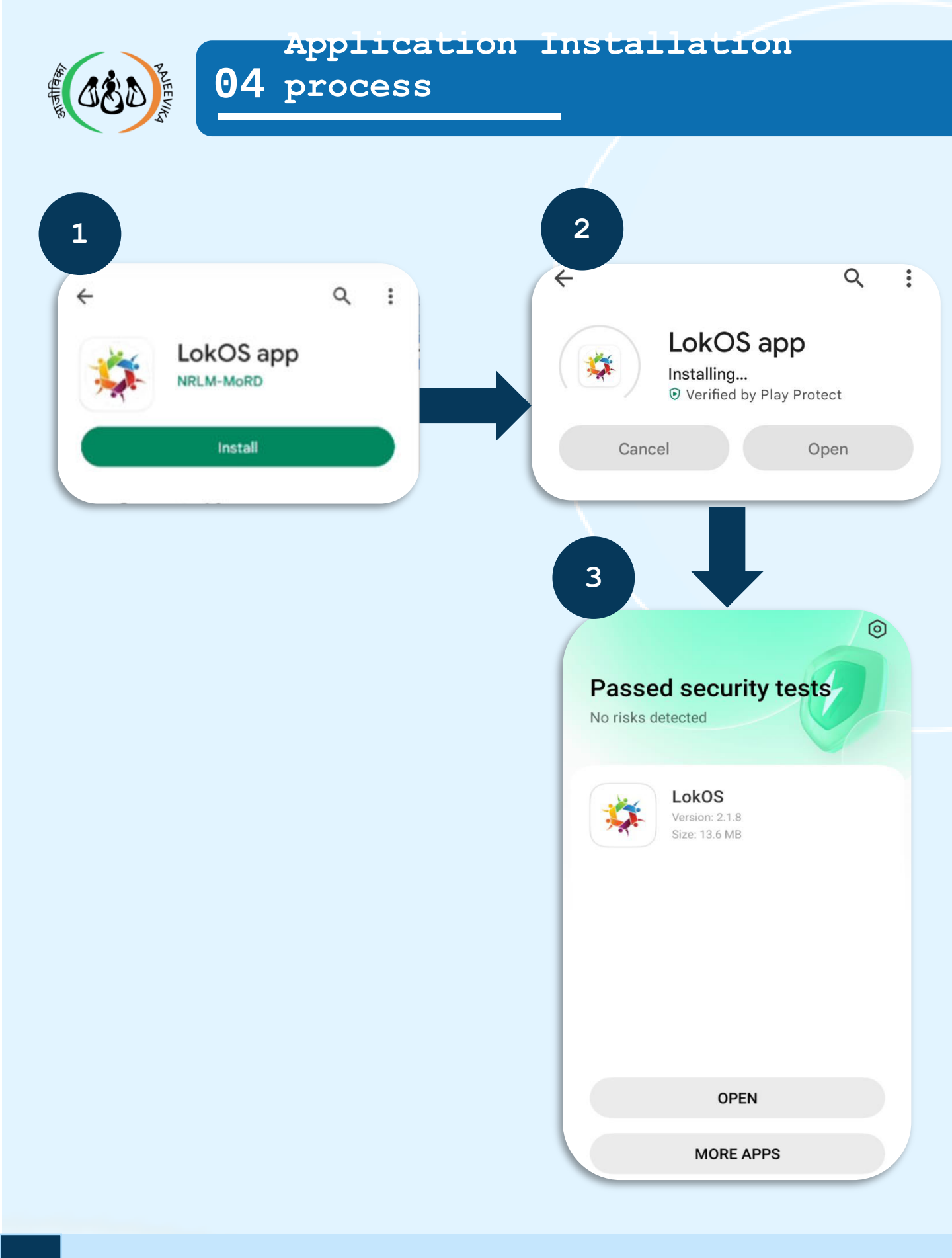

| 1 | Click (                 | ) to install LokOS application                 |
|---|-------------------------|------------------------------------------------|
| 2 | In the next application | screen, wait for the entire<br>to be installed |
| 3 | Select <b>`</b> open    | ' to start the application                     |

| Page 6 | Module 1/3 | CLF_Ver_2.1.25 |
|--------|------------|----------------|
|--------|------------|----------------|

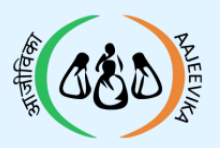

# 05 Start Using LokOS App

|             |         |       |     |                 |         | *      |
|-------------|---------|-------|-----|-----------------|---------|--------|
|             |         |       | l Ť |                 |         |        |
| L           | okOS    |       |     |                 | okOS    |        |
| elect State |         |       |     | Select Language |         |        |
| ct Language |         |       |     | English         | অসমীয়া | বাংলা  |
| English     | অসমীয়া | বাংলা | 2   | ગુજરાતી         | हिंदी   | ಕನ್ನಡ  |
| ગુજરાતી     | िहिंदी  |       |     | മലയാളം          | मराठी   | ଓଡିଆ   |
|             | मराठी   |       | 7   | ਪੰਜਾਬੀ          | தமிழ்   | తెలుగు |
| ਪੰਜਾਬੀ      |         |       |     | اردو            | Mizo    |        |
|             | Mizo    |       |     |                 | -       |        |
|             |         |       |     |                 | Submit  |        |
|             | Submit  |       |     |                 |         |        |
|             |         |       |     |                 |         |        |

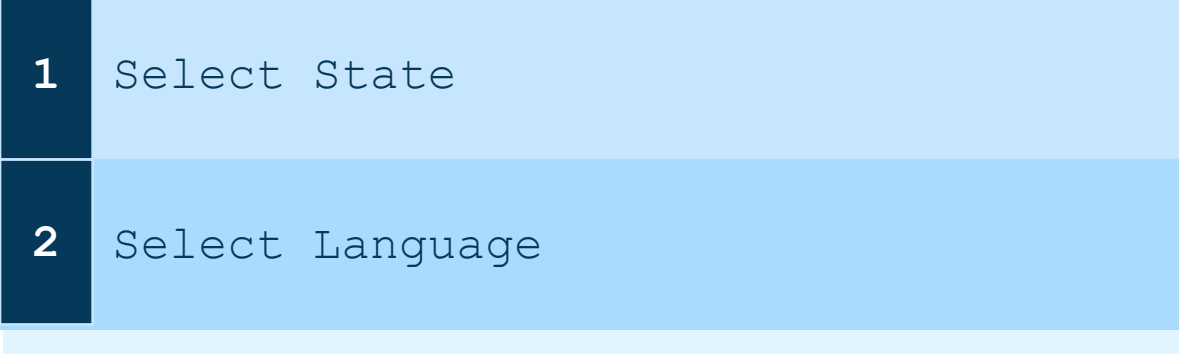

- English is the primary language, a secondary language can be selected
- If the user does not select a secondary language, then Hindi will be auto-selected
- Uninstall and re-install the application if wrong selections are made

| Page 7 | Module 1/3 | CLF Ver 2.1.25 |
|--------|------------|----------------|
|        |            |                |

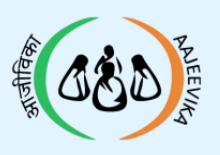

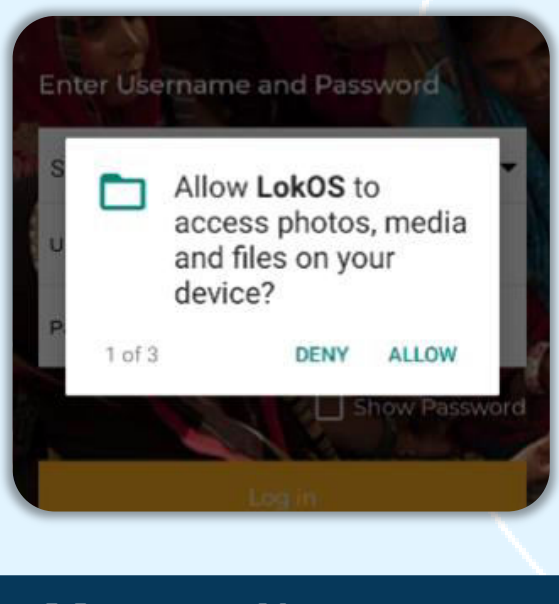

Allow Media Access

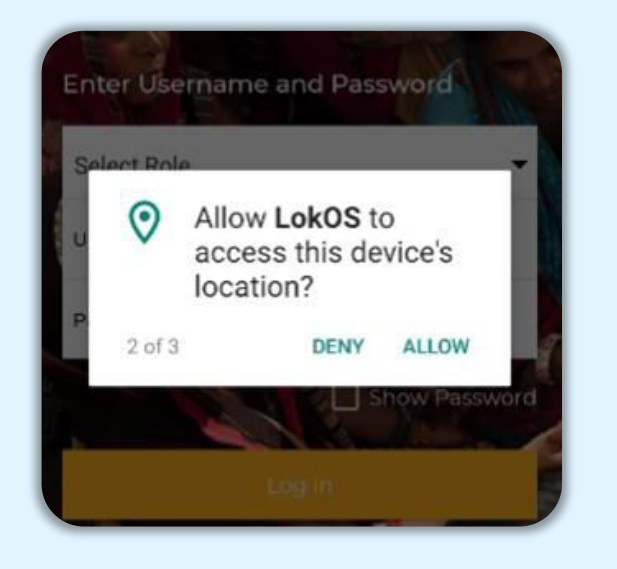

Allow Location

Access

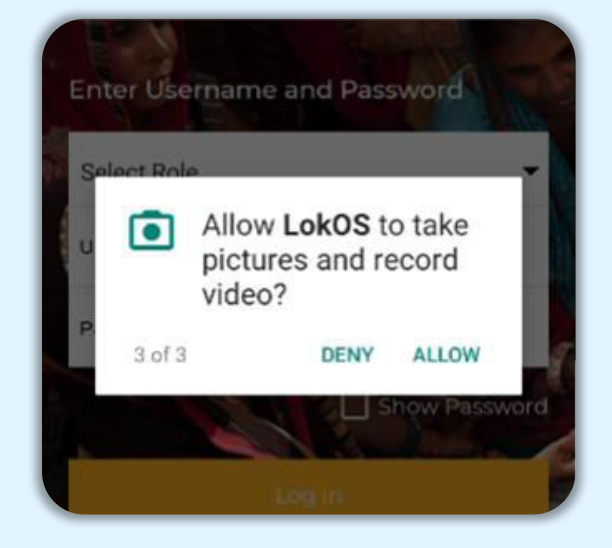

Allow Camera Access

# Note:

Allow access to all three requests to smoothly run the application

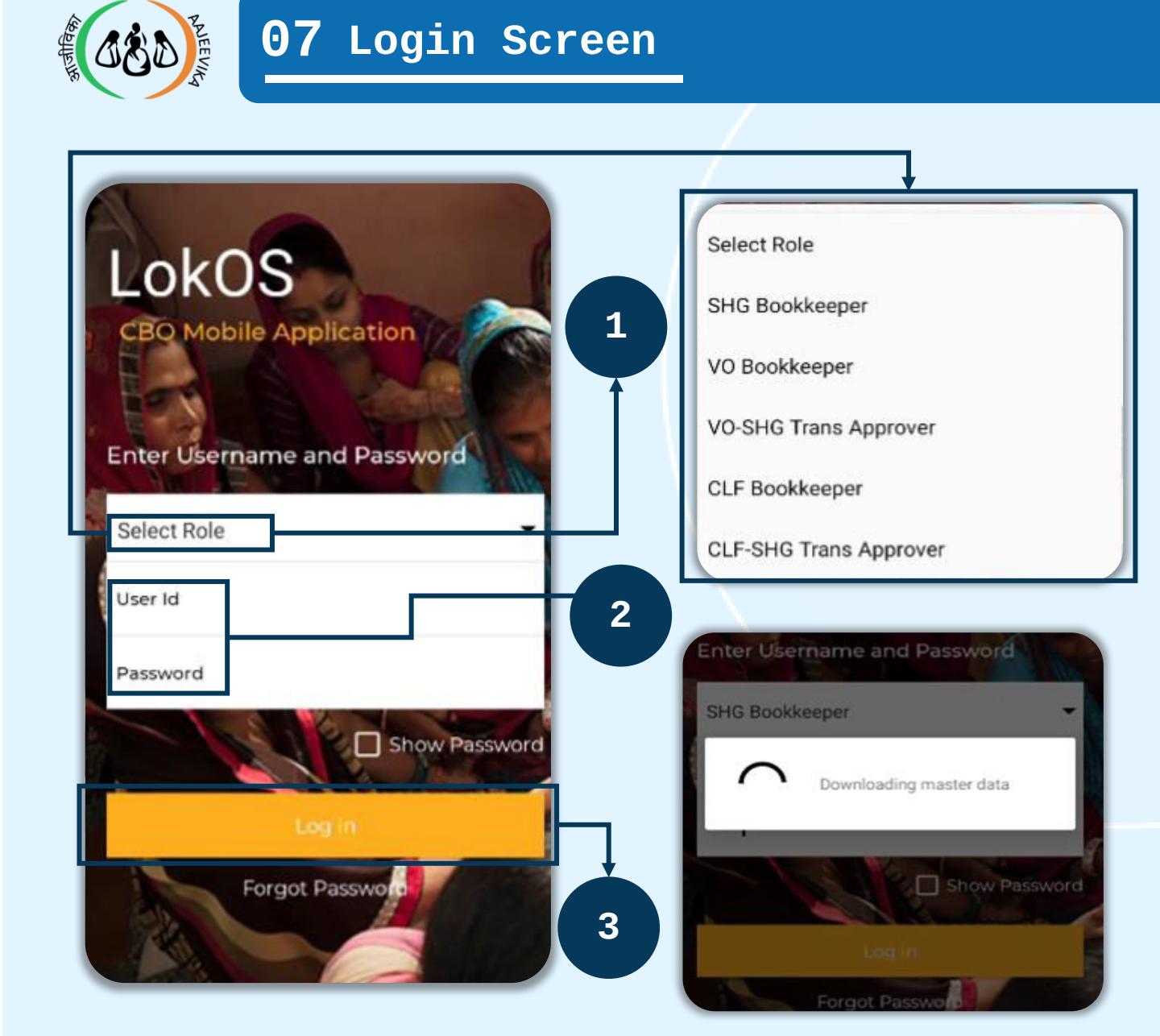

| 1     | Select role                                                        |  |  |  |  |
|-------|--------------------------------------------------------------------|--|--|--|--|
| 2     | Enter valid username and password for login                        |  |  |  |  |
| 3     | Click on the login button to proceed                               |  |  |  |  |
| Note: |                                                                    |  |  |  |  |
|       | Internet connection must be on to complete the login process       |  |  |  |  |
|       | If the user enters wrong password more than 4 times, the user will |  |  |  |  |
|       | be blocked for 10 mins                                             |  |  |  |  |
|       | All master data will be downloaded after Login                     |  |  |  |  |
|       |                                                                    |  |  |  |  |

| Page 9 Module 1/3 | CLF_Ver_2.1.25 |
|-------------------|----------------|
|-------------------|----------------|

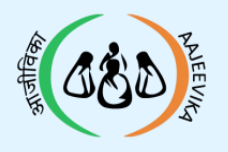

|                                                 |   | QABKUK1 | English हिंदी                  |
|-------------------------------------------------|---|---------|--------------------------------|
| Generate Pin                                    |   |         | $\overline{\checkmark}$        |
| Login id: PN_PROPNBK (SHG<br>User (Bookkeeper)) |   | CLF (3) | My Task                        |
| Please enter 4 digit pin you want to create     |   |         |                                |
|                                                 | + |         | Ŕ                              |
|                                                 |   | Report  | CLF Profile<br>Synchronization |
|                                                 |   |         |                                |
| 2                                               |   |         |                                |
|                                                 |   |         |                                |

**1** Generate PIN

2 Successful Login

- After successful login, the user has to generate a 4 digit PIN on their mobile to access the application
- Only digits are allowed (0 to 9)
- Both PINs should be the same for a successful PIN creation
- The generated PIN will be stored in the local mobile database, and it can be used to access the LokOS application on that mobile only

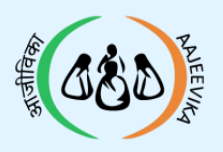

# Forgot PIN

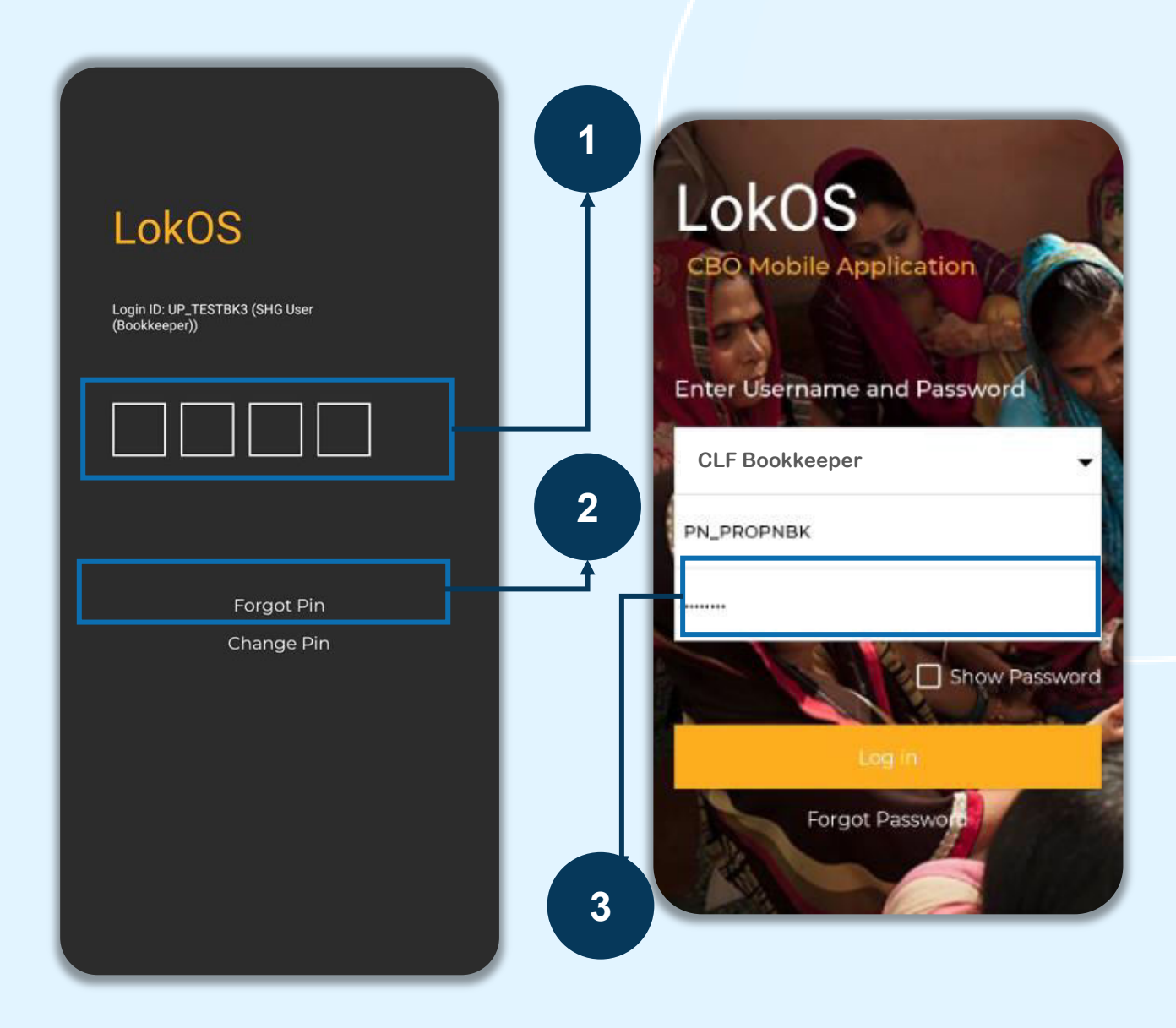

- 1 For subsequent logins, enter the generated PIN
- 2 If the user has forgotten the PIN, click on "Forgot PIN" option
- 3 Enter the password for generating a new PIN

# Note:

□ In the Forgot PIN option, Role and User ID will be prefilled

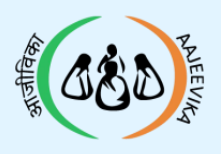

# Change PIN

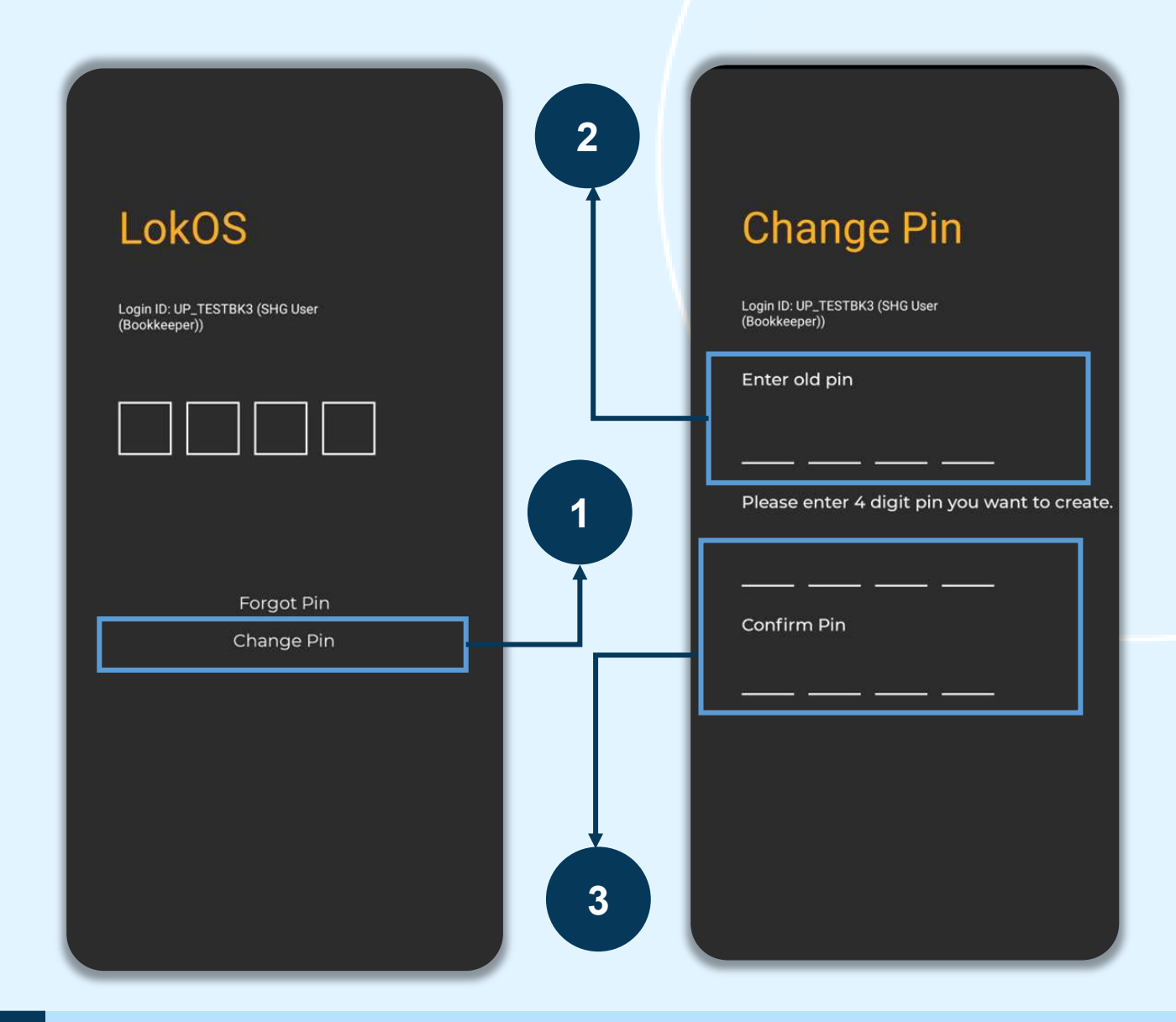

- 1 To change the PIN, Click on the "Change PIN" option
- 2 Enter the Old PIN
- 3 Enter the New PIN and Confirm PIN

# Note:

□ To change the PIN, old PIN is mandatory

| Page 12  | Module 1/3 | CLF Ver 2.1.25 |
|----------|------------|----------------|
| I dgo IL |            |                |

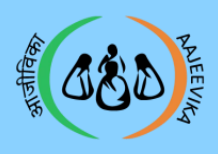

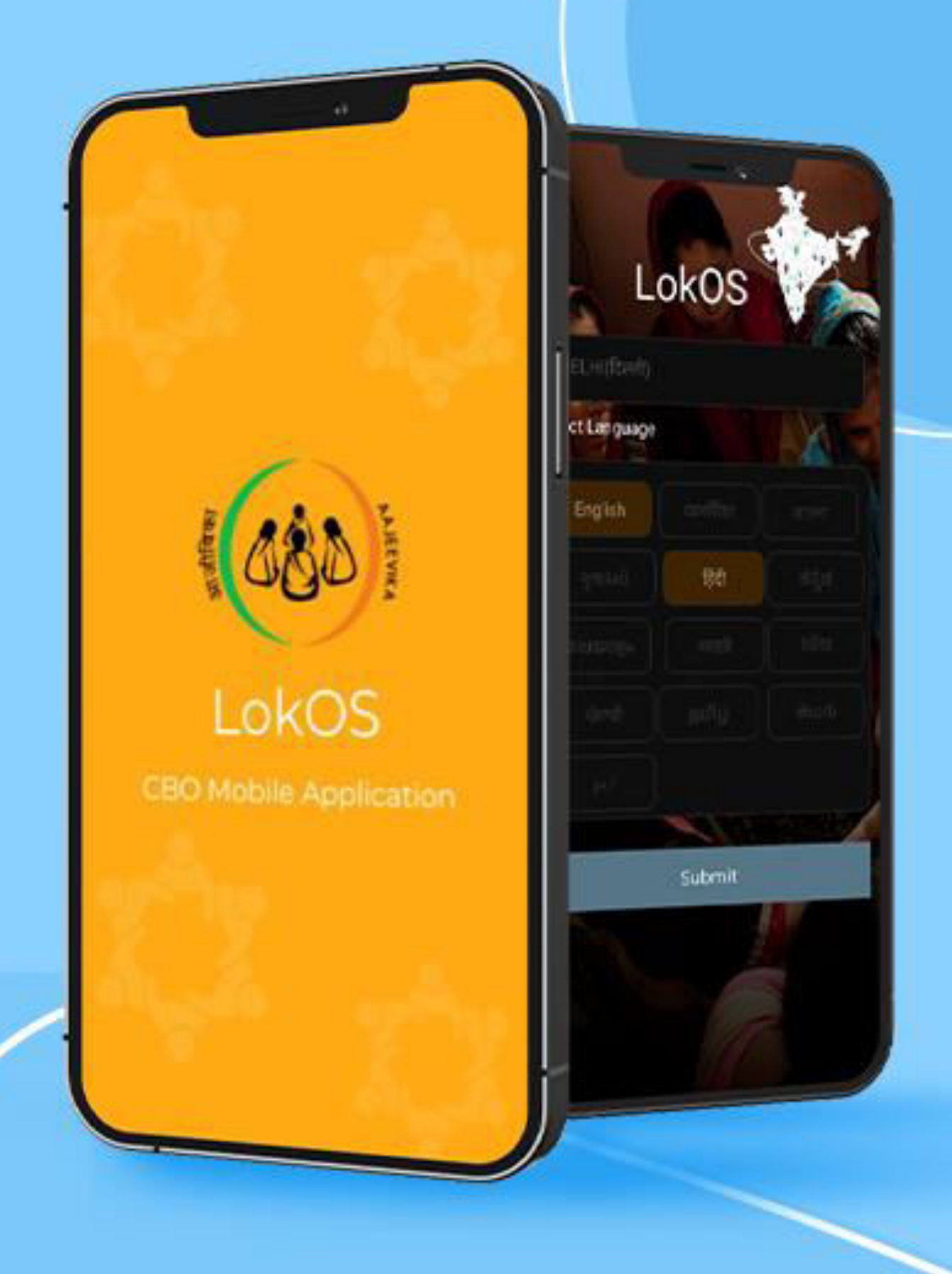